# 在9800 WLC上設定離線(Air Gapped)授權

| 目錄          |  |  |
|-------------|--|--|
| <u>簡介</u>   |  |  |
| <u>必要條件</u> |  |  |
| <u>需求</u>   |  |  |
| 採用元件        |  |  |
| <u>設定</u>   |  |  |
| 網路圖表        |  |  |
| <u>組態</u>   |  |  |
| <u>驗證</u>   |  |  |
| <u>疑難排解</u> |  |  |
| 參考資料        |  |  |
|             |  |  |

簡介

本檔案介紹如何在Catalyst 9800無線LAN控制器(WLC)上設定離線(Air Gapped)授權。

# 必要條件

需求

建議瞭解9800 WLC和CSSM(思科智慧軟體管理員)入口網站的基本操作。

採用元件

本檔案中的資訊是根據以下軟體和硬體版本,但適用於17.3之後的所有版本:

• 虛擬9800-CL WLC版本17.9.5

本文中的資訊是根據特定實驗室環境內的裝置所建立。文中使用到的所有裝置皆從已清除(預設))的組態來啟動。如果您的網路運作中,請確保您瞭解任何指令可能造成的影響。

## 設定

網路圖表

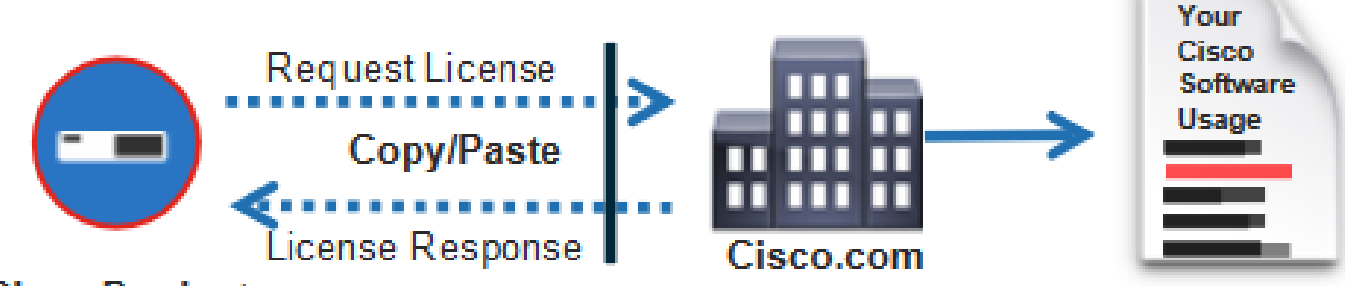

### Cisco Product

組態

在WLC上:

步驟 1.將許可連線模式設定為「Air Gap」,將AirGap功能設定為「Enabled」:

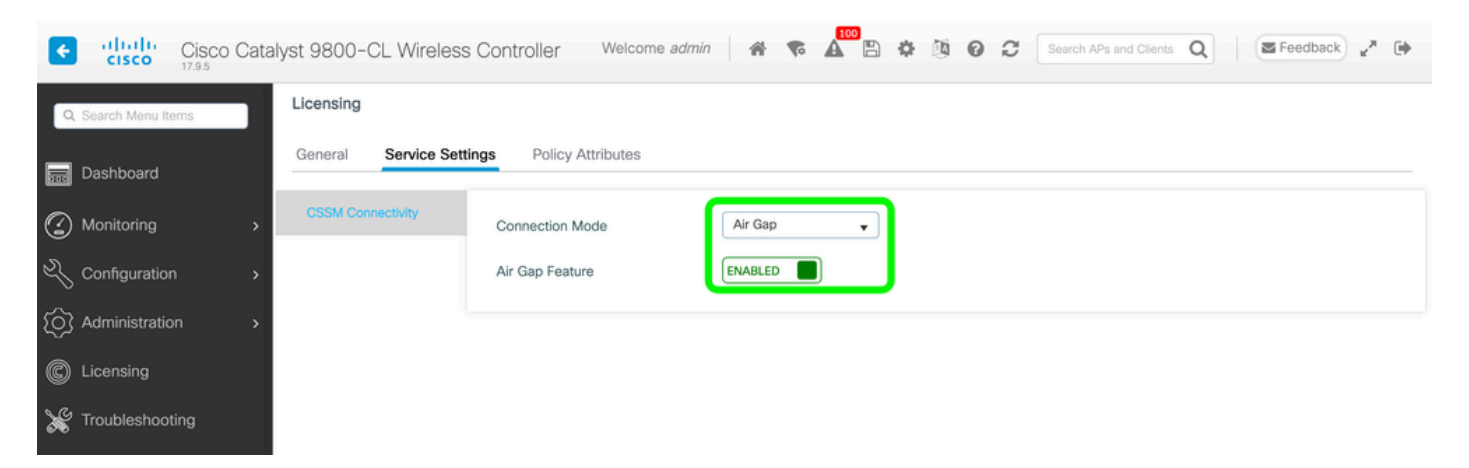

The CLI equivalent is :

9800-17-09-05(config)#license smart transport off

步驟 2.從WLC匯出RUM報告。這會將您當前的許可證使用量儲存到檔案:

9800-17-09-05#license smart save usage all file bootflash:rum.txt

在CSSM上:

步驟 1.登入到您的CSSM帳戶。

步驟 2.導航到「報告」頁籤>>「使用資料檔案」。點選「使用資料檔案」:

| Smart Software Licensing                                                                              |             |    |  |  |  |  |
|----------------------------------------------------------------------------------------------------|-------------|----|--|--|--|--|
| Alerts   Inventory   Convert to Smart Licensing   Reports   Preferences   On-Prem Accounts   Activity |             |    |  |  |  |  |
| Reports                                                                                               |             |    |  |  |  |  |
| Report Usage Data Files Reporting Policy Synch File for Device Controllers                            |             |    |  |  |  |  |
| Devices can be configured to report the features that they are using.                                 |             |    |  |  |  |  |
| This usage then determines which licenses are needed, in order to be compliant.                       |             |    |  |  |  |  |
| Upload Usage Data                                                                                     |             | ্  |  |  |  |  |
| O     Usage Data File     Reported     Virtual Account     Reporting Status     Devices     Ack       | nowledgemer | nt |  |  |  |  |

步驟 3.按一下「Browse」>>選擇從WLC獲取的RUM報告>>按一下「Upload Data」:

# Upload Usage Data

Please select the Usage File you wish to upload.

Usage Data File:
Browse
No File Chosen

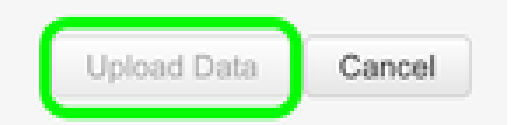

Help

步驟 4.將RUM報告上傳到CSSM後,「Acknowledgement」列下會顯示「Download」按鈕。按一下「Download」:

| Reports                                  |                                                                      |                                                           |                                                    |                |            |                        |              |                 |   |
|------------------------------------------|----------------------------------------------------------------------|-----------------------------------------------------------|----------------------------------------------------|----------------|------------|------------------------|--------------|-----------------|---|
| Report                                   | Usage Data Files                                                     | Reporting Policy                                          | Reporting Policy Synch File for Device Controllers |                |            |                        |              |                 |   |
| Devices can<br>This usage th<br>Upload ( | te configured to report th<br>en determines which lice<br>Jsage Deta | e features that they are un<br>roses are needed, in order | sing.<br>I to be compliant.                        |                |            | Search by File Name, V | Huat Account |                 | 9 |
| 🛞 Usage                                  | Dota File                                                            | Repo                                                      | vited                                              | Wrtuel Account | Reporting  | Status                 | Devices      | Acknowledgement |   |
| nym.bd                                   |                                                                      | 2024                                                      | Feb-29                                             |                | O No Error |                        | 2            | Download        |   |

在WLC上:

步驟 4.在WLC上匯入ACK:

9800-17-09-05#license smart import bootflash:ACK\_rum.txt Import Data Successful

驗證

應用上述配置步驟後,CSSM上的Inventory >> Product Instances下顯示WLC。

如果註冊了HA對中的作用中WLC,則作用中WLC和待命WLC都會顯示在CSSM上「產品例項」頁 籖下。

成功設定的WLC的輸出範例:

----- show license status -----

Utility: Status: DISABLED

Smart Licensing Using Policy: Status: ENABLED

Account Information: Smart Account:

As of Feb 29 15:24:40 2024 UTC Virtual Account:

Data Privacy: Sending Hostname: yes Callhome hostname privacy: DISABLED Smart Licensing hostname

Usage Reporting: Last ACK received: Feb 29 15:27:53 2024 UTC Next ACK deadline: May 29 15:27:54

Next report push: Mar 30 15:27:54 2024 UTC Last report push: Feb 29 15:27:54 2024 UTC Last rep

Trust Code Installed: Active: PID:C9800-CL-K9,SN:

INSTALLED on Feb 29 15:27:53 2024 UTC Standby: PID:C9800-CL-K9,SN:

INSTALLED on Feb 29 15:27:53 2024 UTC

# 疑難排解

如果RUM上傳到CSSM門戶失敗,則可能是因為WLC已經透過門戶上的直接連線註冊。從CSSM清 單中刪除裝置,然後您可以上傳RUM報告。

### 參考資料

<u>使用SLUP配置許可</u>

#### 關於此翻譯

思科已使用電腦和人工技術翻譯本文件,讓全世界的使用者能夠以自己的語言理解支援內容。請注 意,即使是最佳機器翻譯,也不如專業譯者翻譯的內容準確。Cisco Systems, Inc. 對這些翻譯的準 確度概不負責,並建議一律查看原始英文文件(提供連結)。